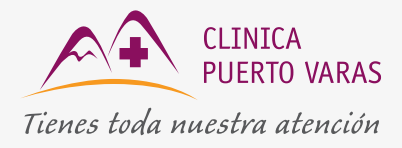

Paso a paso Telemedicina

#Quedateencasa

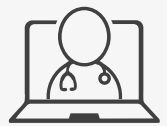

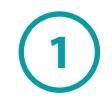

Ingresa al sitio web de la clínica (www.clinicapv.cl) y presiona el botón Telemedicina.

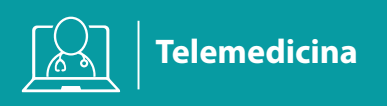

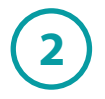

Luego elige el profesional y la hora que quieras agendar.

Al seleccionar tu hora, confirma que quieres reservarla en la ventana emergente.

|                                    |          |                                   |                 |              |              |              |        |       |        |      |              |                                                                    |        |        |       |         |        |                |         |         |          | $\mathbf{\cdot}$ |                    |       |      |     |
|------------------------------------|----------|-----------------------------------|-----------------|--------------|--------------|--------------|--------|-------|--------|------|--------------|--------------------------------------------------------------------|--------|--------|-------|---------|--------|----------------|---------|---------|----------|------------------|--------------------|-------|------|-----|
| Mes Seleccionado : 🗲 🗲 S           | eptie    | embre                             | 2020            |              | 1            | Ver Prim     | nera F | echa  | Dispor | ible |              | 1 [                                                                | ± Ve   | r Hov  | r     |         | L Ve   | r Mañ          | ana     |         |          |                  |                    |       |      |     |
|                                    |          |                                   |                 |              |              |              |        |       |        |      |              |                                                                    | _      | ,      |       |         |        |                |         |         |          |                  | $\mathbf{\Lambda}$ |       |      |     |
| Ноу                                |          | h                                 | 0.0 B           | 1            |              | har 1        |        |       |        |      |              |                                                                    | tur. 1 | N.C    |       |         |        |                |         |         |          |                  |                    |       |      |     |
| Lun Mar Mié Jue Vie Sab Dom Lun Ma | r Mie    | Jue Vie                           | Sab Dom         | Lun          | Mar Mie      | Jue          | Vie :  | Sab I | Dom    | un I | Mar          | Mie                                                                | Jue    | Vie    |       | Dom     | Lun    | Mar            | Mie     | Jue     | Vie      | Sab Do           | m L                | un Ma | Mie  | Jue |
|                                    | 09       | 10 11                             | 12 13           | 14           | 15 16        | 17           | 18     | 19    | 20     | 21   | 22           | 23                                                                 | 24     | 25     |       | 2/      | 28     | 29             | 30      |         |          |                  |                    |       |      |     |
|                                    |          |                                   |                 |              |              |              |        |       |        |      |              |                                                                    |        |        |       |         |        |                |         |         |          |                  |                    |       |      |     |
| SELECCIONAR SUCURSAL               |          |                                   | SELECCIO        | N DE PF      | ROFESION     | ALES M       | EDIC   | CS    |        |      |              |                                                                    |        | SELE   | CCI   | ONE L   | INA I  | IORA           | DIS     | PONI    | BLE P    | ARA SU           | J RF               | EDVA  |      |     |
| Puerto Varas Puerto Montt          | •        |                                   | ( D D           |              |              |              |        |       |        |      |              |                                                                    | Prime  | era Ho | ra Di | sponibl | e : Ma | rtes, O        | 8-09-20 | 020 a I | as 15:00 | :00.             |                    | 1     | 5:00 |     |
|                                    |          | ESCRIDA A                         | qui Para B      | uscar        | Un Prote     | sional       |        |       |        |      |              |                                                                    | Día    | Sele   | ccio  | nado :  | Mañ    | ana -          | Marte   | es, 08  | -09-20   | 20.              |                    | 10    | 5:00 |     |
| SELECCION DE ESPECIALIDADES        | Aloiand  | dro Pattillo                      | Cinecologia     | - 3          | Teleme       | dicina       |        |       |        | _    |              |                                                                    |        |        |       |         |        |                |         |         |          |                  |                    | 17    | 7:00 |     |
| Psiquiatria                        | Amara    | Hormaech                          | ea Dediatria    |              | Teleme       | dicina       |        |       |        | -    |              |                                                                    |        |        |       |         |        |                |         |         |          |                  |                    |       |      |     |
| Telemedicina                       | Camila   | Soto Nut                          | ricionista      |              | Teleme       | dicina       |        |       |        | -    |              |                                                                    |        |        |       |         |        |                |         |         |          |                  |                    |       |      |     |
|                                    | Carlos   | Grekin . Di                       | n Teleme        | Telemedicina |              |              |        |       |        |      |              |                                                                    |        |        |       |         |        |                |         |         |          |                  |                    |       |      |     |
|                                    | Carolin  | a Yunge . I                       | Teleme          | Telemedicina |              |              |        |       |        |      |              |                                                                    |        |        | 1     | A       |        |                |         |         |          |                  |                    |       |      |     |
|                                    | Catali   | na Figuer                         | oa , Medicin    | а            | Teleme       | dicina       |        |       |        |      |              |                                                                    |        |        |       | -       | 13     | 615            | 8       |         |          |                  |                    |       |      |     |
|                                    | Catalin  | a Urdanga                         | rin , Nutricion | ista         | Teleme       | dicina       |        |       |        |      |              |                                                                    |        |        |       | . 11    | X      | 1.             |         |         |          |                  |                    |       |      |     |
|                                    | Claudia  | a Nuñez , P                       | sicologia Dep   | ortiva       | Teleme       | dicina       |        |       |        |      |              |                                                                    |        |        | 图     | Teleme  | licina | 1              | F       |         |          |                  |                    |       |      |     |
|                                    | Cristian | n Garcia , C                      | ardiologia      |              | Teleme       | dicina       |        |       |        |      |              |                                                                    |        |        |       |         | -      |                | 100     |         | _        |                  |                    |       |      |     |
|                                    | Elisa Sa | anchez , G                        | astroenterolo   | Teleme       | Telemedicina |              |        |       |        |      |              |                                                                    |        |        |       |         |        |                |         |         |          |                  |                    |       |      |     |
|                                    | Eugeni   | ia Morales I                      | igueroa,        | Teleme       | Telemedicina |              |        |       |        |      | 16.2         | 3.243.134-3<br>Iodicina Interna Catalina Figueroa                  |        |        |       |         |        |                |         | _       |          |                  |                    |       |      |     |
|                                    | Felipe I | Martinez , I                      | Psicologia      |              | Teleme       | dicina       |        |       |        |      | Telemedicina |                                                                    |        |        |       |         |        |                |         |         |          |                  |                    |       |      |     |
|                                    | Felipe   | Felipe Quiroz , Medicina Familiar |                 |              |              | Telemedicina |        |       |        |      |              | TOR                                                                |        |        |       |         |        |                |         |         |          |                  |                    |       |      |     |
|                                    | Felipe S | Sfeir , Neu                       | rocirugia       |              | Teleme       | dicina       |        |       |        |      |              | Valor Particular : \$30.000<br>Valor Preferencial Fonasa: \$25.000 |        |        |       |         |        |                |         |         |          |                  |                    |       |      |     |
| ▲ Presencial                       | Fernan   | do Bobenri                        | eth , Pediatri  | а            | Teleme       | dicina       |        |       |        |      |              |                                                                    |        |        |       |         |        | nasa: \$25.000 |         |         |          |                  |                    |       |      |     |
| Domiciliaria                       | Fernan   | do Orellan                        | a , Cirugia Ge  | neral        | Teleme       | dicina       |        |       |        |      |              |                                                                    |        |        |       |         |        |                |         |         |          |                  |                    |       |      |     |
| ■4 Telemedicina Horario Hábil      | Francis  | sca Hein , F                      | sicologia       |              | Teleme       | dicina       |        |       |        |      |              |                                                                    |        |        |       |         |        |                |         |         |          |                  |                    |       |      |     |
|                                    | Francis  | sco De La P                       | az , Otorrino   |              | Teleme       | dicina       |        |       |        | _    | 7            | 1                                                                  |        |        |       |         |        |                |         |         |          |                  |                    |       |      |     |
| Telemedicina Horario Inhábil       | Germá    | n Errazuriz                       | Fernández,      |              | Teleme       | dicina       |        |       |        |      |              |                                                                    |        |        |       |         |        |                |         |         |          |                  |                    |       |      |     |
| Ver Todos Los Profesionales        |          |                                   | Tod             | as las       | Especial     | idades       |        |       |        |      |              |                                                                    |        |        | Dra   | . Me    | licin  | a In           | tern    | a Ca    | talina   | Figu             | eroa               | •     |      |     |

Recuerda el valor de la atención particular porque deberás ingresarlo al momento de pagar.

DIRECCIÓN Dr. Otto Bader 810 Puerto Varas CENTRAL TELEFÓNICA 65 233 33 00

clinicapv.cl

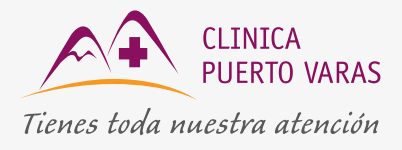

## Paso a paso Telemedicina

**#Quedateencasa** 

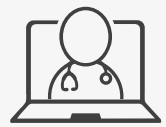

3

Ingresa tus datos personales y presiona el botón "Reservar". Luego el botón "Pagar".

| Confirmación                                       | •                 |    |
|----------------------------------------------------|-------------------|----|
| Medicina Interna Catalina Figueroa<br>Telemedicina |                   |    |
| Fecha : 10-09-2020 - Hora : 16:00                  |                   |    |
|                                                    |                   |    |
|                                                    | Cancelar Reservar |    |
|                                                    |                   | 11 |

4

Rellena la información de pago con tus datos y el monto de la consulta particular (si tienes cobertura por Isapre, puede reembolsar después con la boleta). Luego ingresa a "Pagar con Webpay".

| webpo              | y.cl            |                                             |             |                    |
|--------------------|-----------------|---------------------------------------------|-------------|--------------------|
| el portal de pagos | s de transbank. |                                             |             |                    |
| PAGOS              | QUIENES SOMOS   | PREGUNTAS FRECUENTES                        | CONTACTENOS | ¿QUE ES WEBPAY.CL? |
|                    |                 | CLINICA DE PUERTO<br>Pagos Generales        | VARAS       |                    |
|                    |                 | Identificación del Pago:<br>Rut:<br>Nombre: | <i>A</i>    |                    |
| CLINICA PUERTO     | VARAS           | * Correo Electrónico:<br>* Monto:           |             |                    |
|                    |                 | Observaciones:<br>Pagar con We              | ebpay       |                    |

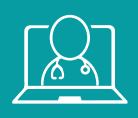

Debes enviar el comprobante de pago que te llegará de transbank a: telemedicina@clinicapv.cl. De este modo, el admisionista de turno coordinará la consulta entre el paciente y el profesional agendado.

Luego del pago y envío de comprobante, te llegará un correo con un **link** al que debes acceder el día y hora que reservaste, para que puedas comunicarte con el profesional agendado.

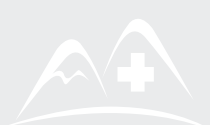

DIRECCIÓN Dr. Otto Bader 810 Puerto Varas CENTRAL TELEFÓNICA 65 233 33 00

clinicapv.cl